## How to Purchase AVAX Tokens

It is easiest to purchase AVAX tokens through one of the centralized exchanges such as Coinbase, Binance or KuCoin. In this guide you will get the step by step instructions on how to transfer your AVAX tokens to your Metamask crypto wallet, once you have purchased from any of the mentioned exchanges.

OK, now that you have your AVAX tokens purchased in one of the exchanges, let us transfer your AVAX tokens to your Metamask Wallet.

## Instructions for setting up Avalanche on Metamask Wallet

### Install Metamask

If you don't already have a Metamask Wallet, you need to get one. It is available either as an app or as a browser extension.

Connect Metamask to Avalanche

When you have logged into Metamask > Select Settings within the Metamask app or from the top right hand corner from the Metamask browser extension > Select Networks - Add Network.

Enter the following Avalanche information (make sure everything is correct:

- Network Name: Avalanche Network
- New RPC URL: https://api.avax.network/ext/bc/C/rpc
- ChainID: 43114
- Symbol: AVAX
- Explorer: https://cchain. explorer.avax.network/

Select Save. Now you have connected your Metamask Wallet to the Avalanche Network. Let us continue.

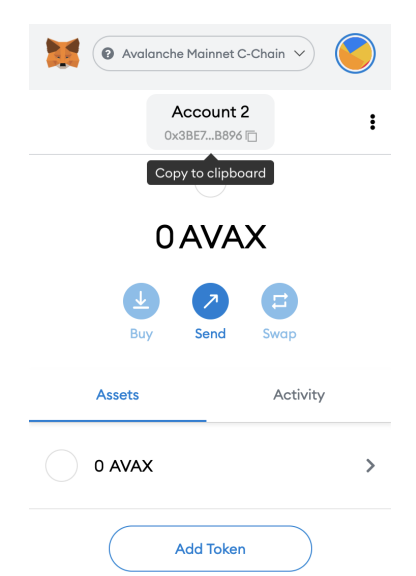

Now copy your Metamask C-chain address. You will need it later.

## How to transfer AVAX tokens

### Withdraw from BINANCE to Metamask

Instructions to transfer AVAX Tokens from Binance to Metamask

To withdraw AVAX tokens on Binance exchange to Metamask, go to https://www.binance.com/en/my/wallet/account/main:

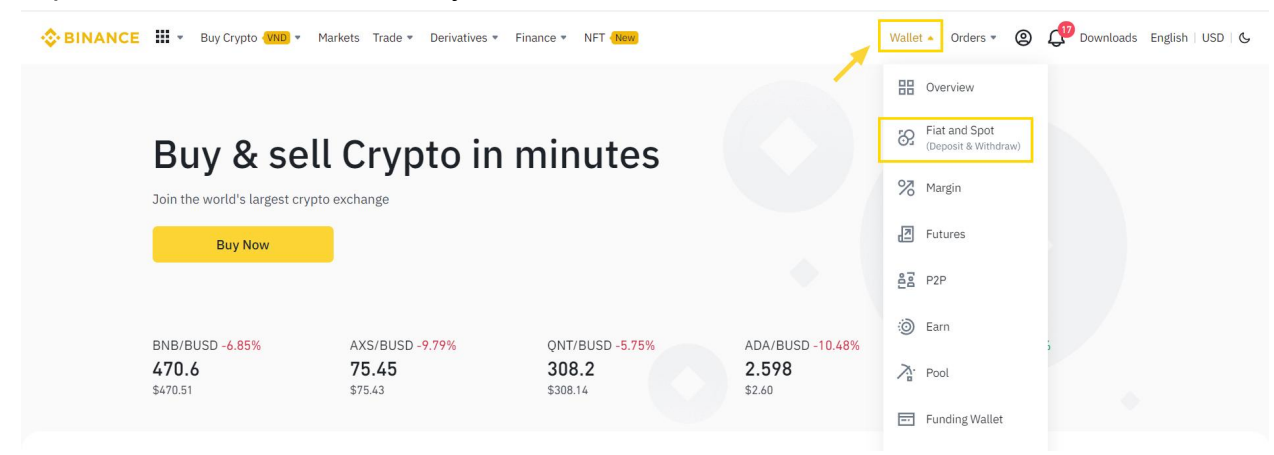

### Select AVAX and then Withdraw:

| AVAX              | × Hide Small Balances | Convert Small Balance | invert Small Balance to BNB |                         |        |         |          |       |      |         |   |
|-------------------|-----------------------|-----------------------|-----------------------------|-------------------------|--------|---------|----------|-------|------|---------|---|
| Coin ‡            | Total ‡               | Available ‡           | In Order ≑                  | BTC Value 💲             | Action |         |          |       |      |         |   |
| AVAX<br>Avalanche | 0.24975000            | 0.24975000            | 0.0000000                   | 0.00021131<br>≈ \$10.78 | Buy    | Deposit | Withdraw | Trade | Earn | Convert | - |

This is where you need your Metamask c-chain wallet address. Copy and paste your Metamask wallet address:

| Kithdraw Cry | oto                                                      |                                        | <b>X</b> | Avala     | nche Mainnet         | C-Chain 🗸           |   |
|--------------|----------------------------------------------------------|----------------------------------------|----------|-----------|----------------------|---------------------|---|
| Select coin  | Coin 🕢 AVAX Avalanche                                    |                                        | ⊖ Chươ   | ı kết nối | Account<br>0xE605De4 | <b>: 1</b><br>រា () | : |
| Withdraw to  | New Address Address                                      | ss Book                                |          |           | 0 AVA                | X                   |   |
|              | Enter address here Network                               |                                        |          | Mua       | C<br>Gửi             | Hoán đổi            |   |
|              | Select withdrawal network AVAX spot balance 0.24975 AVAX | Minimum withdrawal<br>0.0096 AVAX      | •        | Tài sản   |                      | Hoạt động           |   |
|              | Network fee<br>0.0048 ~ 0.01 AVAX                        | 24h remaining limit<br>100 BTC/100 BTC |          | 0 AVAX    |                      |                     | > |

Select Network as AVAXC (this is the Avalanche C-chain):

 $\times$ 

| Select network |  |
|----------------|--|
|----------------|--|

Ensure the network matches the addresses network entered to avoid withdrawal losses.

| AVAX                                  | Arrival time≈ 2 mins<br>fee 0.01 AVAX(≈ \$0.454800)   |
|---------------------------------------|-------------------------------------------------------|
| AVAXC                                 | Arrival time≈ 0 mins<br>fee 0.01 AVAX(≈ \$0.454800)   |
| BSC<br>Binance Smart Chain<br>(BEP20) | Arrival time≈ 2 mins<br>fee 0.0048 AVAX(≈ \$0.218304) |

# Enter the number of tokens you want to transfer, then Withdraw

|    | Withdraw amou                                    | ant Amount                                                                                                  | 0.24975 | 000 AVAX available 🛈   |
|----|--------------------------------------------------|----------------------------------------------------------------------------------------------------|---------|------------------------|
|    |                                                  | 0.24975000                                                                                                  |         | MAX AVAX               |
|    |                                                  | 100 BT                                                                                                    | C/100 B | IC 24h remaining limit |
|    | Receive amoun                                    | t <b>0.23975000 AVAX</b><br>0.01 AVAX network fee included ①                                                |         | Withdraw               |
| CI | ick Continu                                      | e                                                                                                    |         |                        |
|    | Withdrawa                                        | ıl                                                                                                    | ×       |                        |
|    | Amount<br>Address<br>Network                     | Receive 0.23975000 AVAX (Network fee 0.01 AVA<br>0xE605849ae36fDa3B0FD58922726B9DB9c0b2De47<br>AVAX C-Chain | X) ^    |                        |
|    | <ul><li>Ensure tha</li><li>Transaction</li></ul> | t the address is correct and on the same network.<br>ns cannot be cancelled.                                |         |                        |
|    | 4                                                |                                                                                                    | •       |                        |
|    |                                                  | Continue                                                                                                    |         |                        |

#### Security verification

| Amount  | Receive 0.23975000 AVAX (Network fee 0.01<br>AVAX) |
|---------|----------------------------------------------------|
| Address | 0xE605849ae36fDa3B0FD58922726B9DB9c0b2De<br>41     |
| Network | AVAX C-Chain                                       |

X

 $\times$ 

Phone verification code

|                                                          | Get code |
|----------------------------------------------------------|----------|
| Enter the 6 digit code sent to 096***7278.               |          |
| E-mail verification code                                 |          |
|                                                          | Get code |
| Enter the 6 digit code received by qua***@gmail.com.     |          |
| Authenticator Code                                       |          |
|                                                          |          |
| Enter the 6-digit code from Binance/Google Authenticator |          |
| Security verification unavailable?                       |          |
| Submit                                                   |          |

Select Get email code and phone number respectively. Then enter the 6-digit code in the Phone verification code, sections E-mail verification code, and Authenticator Code, respectively. Then Submit.

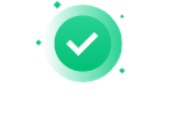

Withdrawal Request Submitted

The receiver will get 0.24975000 AVAX (Fee: 0.01 AVAX)

Amount Address

Network

AVAX 0xE605849ae36fDa3B0FD58922726B9DB9c0b2De41

AVAX C-Chain Save address When successful you will receive a message like this, or you can visit <u>https://cchain.explorer.avax.network/</u> to see the result.

Congratulations! You have now learned how to send AVAX from Binance to Metamask.

Complete

### Transfer from KuCoin to Metamask

Step 1: Navigate to <u>https://www.kucoin.com/assets/withdraw</u> or select Assets  $\rightarrow$  'Withdraw.

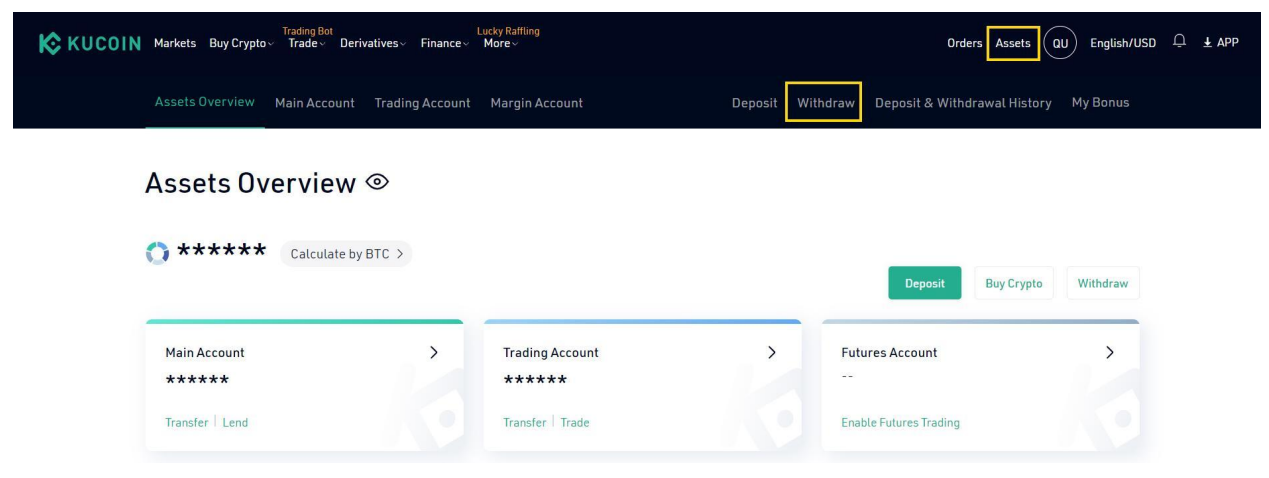

Step 2: Select AVAX and continue to fill in the necessary information:

- Wallet Address: Metamask's Avalanche Mainnet C-Chain Network.
- Network: AVAX (C-Chain).
- AVAX Amount: The number of tokens you wish to convert.

| Withdra          | W           | 🕗 AVAX Avalanche               | 1.34 \$53.6 -                       |
|------------------|-------------|--------------------------------|-------------------------------------|
|                  |             | Main Account Available: 0 AVAX | Transfer                            |
| AVA              | *           | Wallet Address:                |                                     |
| 🕗 AVAX Avalanche | 1.34 \$53.6 |                                | •                                   |
| O AVA Travala    |             | Network ⑦:                     |                                     |
| XAVA Avalaunch   |             | Please select network          | •                                   |
|                  |             | AVAX Amount : 24H              | Withdrawal Limit: 0/200.00000000BTC |
|                  |             | Min withdrawal amount: 1       | Max 0                               |
|                  |             | Remark:                        |                                     |
|                  |             |                                |                                     |
|                  |             | Fee: AVAX ⑦                    |                                     |
|                  |             | Confirm                        | D                                   |
|                  |             |                                |                                     |

#### Withdraw

| 💓 🕢 Avalanche Mainnet C-Chain 🗸 | Withdraw                                             |
|---------------------------------|------------------------------------------------------|
| Account 1                       | ⊘ AVAX Avalanche 1.34 \$53.6 ▼                       |
| O Chưa kết nổi<br>0xE605De41∏   | Main Account Available: 1.1 AVAX Transfe             |
|                                 | Wallet Address:                                      |
|                                 | 0xE605849ae36fDa3B0FD58922726B9DB9c0b2De41 -         |
| 0 AVAX                          | Network ⑦:                                           |
|                                 | AVAX (C-Chain)                                       |
|                                 | AVAX Amount : 24H Withdrawal Limit: 0/200.0000000BTC |
| Mua <b>Gửi</b> Hoán đối         | 1.00000000 Max 1.09000000                            |
|                                 | Remark:                                              |
| Tài sản Hoạt động               |                                                      |
|                                 | Fee: 0.01 AVAX ③                                     |
| O AVAX >                        | Confirm 1.0000000                                    |

Step 3: Select Confirm. The system will now confirm the transaction.

**Step 4:** Verify KuCoin's security measures and **Confirm Withdrawal**.

| Tamper-Proofing Confirmation<br>Please confirm the withdrawal information to prevent malicious external<br>software tampering. This image should have uniform font, color, and<br>pattern design. | ×  | Security V<br>Trading Password | erification             |
|----------------------------------------------------------------------------------------------------|----|--------------------------------|-------------------------|
| Withdrawal: 1 AVAX<br>Address: 0xE605849ae36fDa3B0FD58922726B                                                                                                    |    | Email Verification             | n Code :                |
| Withdraw Safety Phrase: You can also add a withdraw safety phrase to this image from acc                                                                                                    |    | 2-FA Code :                    | Email Verification Code |
| ount settings.                                                                                                    |    | 2-FA Code                      |                         |
|                                                                                                    | _  | Switch to SMS V                | erification             |
| Cancel Confirm Withdraw                                                                                                    | al |                                | Submit                  |

Step 5: After the transaction, check your history by navigating to **Deposit Withdrawal History**  $\rightarrow$  **Withdrawal History**. In addition, go to <u>https://cchain.explorer.avax.network/</u> to double-check the number of received or sent tokens.

| К кисоім | Markets Buy Cryp | Trading Bot<br>to √ Trade √ Derivatives √ | Luck<br>Finance V Mo | y Raffling<br>ire∼  |               |               | Orders 4            | Assets QL  | English/USD | û ¥ APP |
|----------|------------------|-------------------------------------------|----------------------|---------------------|---------------|---------------|---------------------|------------|-------------|---------|
|          | Assets Overview  | Main Account Tradi                        | ng Account M         | largin Account      | Deposi        | : Withdraw    | Deposit & Withdrawa | ıl History | My Bonus    |         |
|          | Deposit history  | Withdrawal history                        |                      |                     |               |               |                     |            |             |         |
|          | 1 Month          | ✓ All                                     | •                    | Coin 💌              | Export to CSV |               |                     |            |             |         |
|          | Coin             | Time                                      | Amount               | Wallet Address      | Block         | kChain Record | Status (j)          | Remark     |             |         |
|          | 🐼 ΑνΑΧ           | 2021/09/01 09:24:33                       | 1                    | 0xE605849ae36fDa3B0 | 0FD5 view     | ransaction    | Completed           | -          | >           |         |
|          |                  |                                           |                      |                     |               |               |                     |            | < 1 >       |         |

Congratulations! You have now learned how to send AVAX from KuCoin to Metamask.

# Transfer from Coinbase to Metamask

See this short video on how to transfer your AVAX on Coinbase to Your MetaMask Wallet. If you already have a Coinbase account and are ready to purchase AVAX tokens and transfer to your Metamask wallet, then start the video below from the 1.15min mark and finish at the 5.41 min mark.

### https://youtu.be/xGJAIqZ\_iM0?t=75

Congratulations! You have now learned how to send Avax from Coinbase to Metamask.

# Summary

Regardless of which of the exchanges you used to transfer your AVAX, you should now see the transferred AVAX token amount on your Metamask wallet (make sure that you have selected the Avalanche Network, which we set up previously).

Now you are ready to enter the boundless world of Anahata DAO with extremely cheap and fast transactions, thanks to the Avalanche Network.

See our website <u>www.anahatadao.org</u> for further information.